1. 在<<設定>>選擇<<螢幕使用時間>>,再選擇<<開啟螢幕使用時間>>>

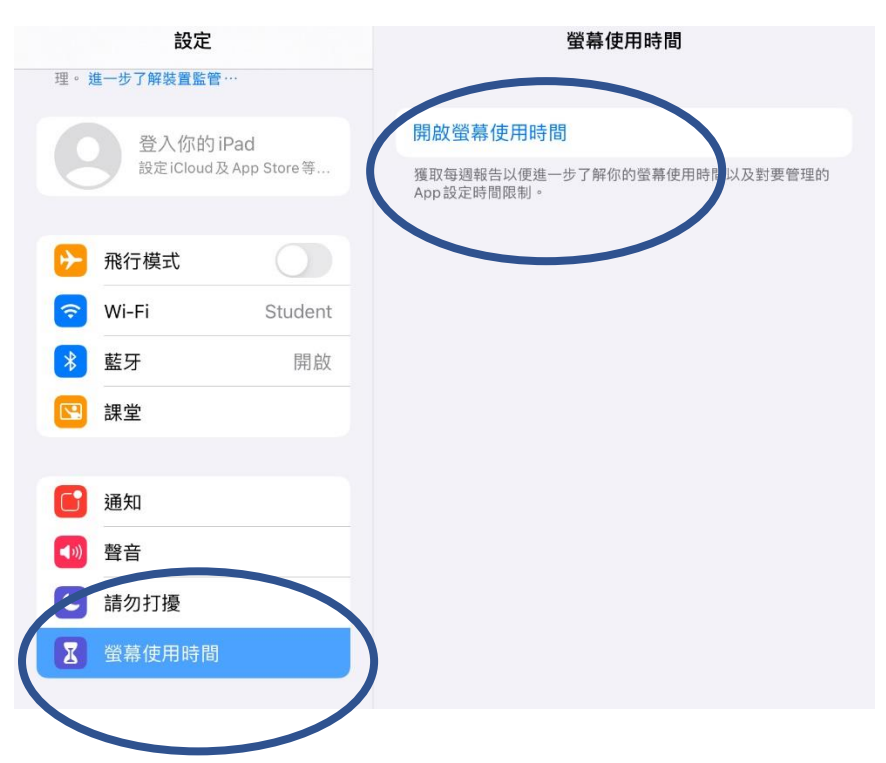

2. 選擇<<繼續>>>

取消

r

## 螢幕使用時間

進一步了解你的螢幕使用時間以及對要管理的內容設定限制。

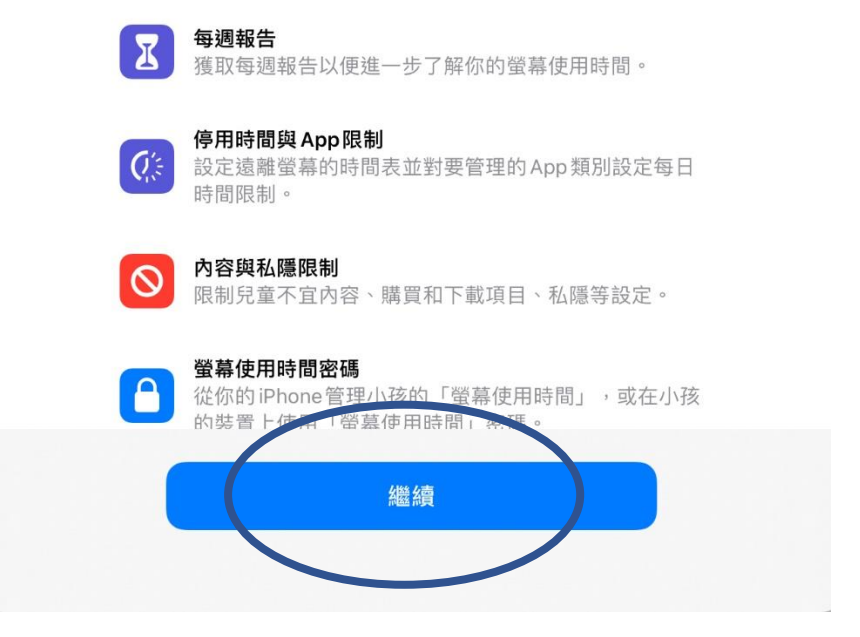

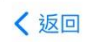

r

## 此iPad 是供你或你的小孩使用?

小孩iPad的「螢幕使用時間」可以讓你設定更多分級保護控制。

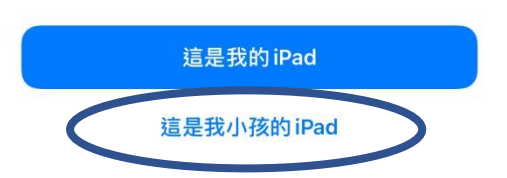

4 設定需要停用 ipad 時間,再按<<設定停用時間>>

く返回

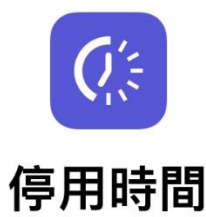

設定遠離螢幕的時間表。停用期間必須得到你的批准才能延長螢幕使 用時間。用户仍可以使用通話、訊息和其他你允許的 App。

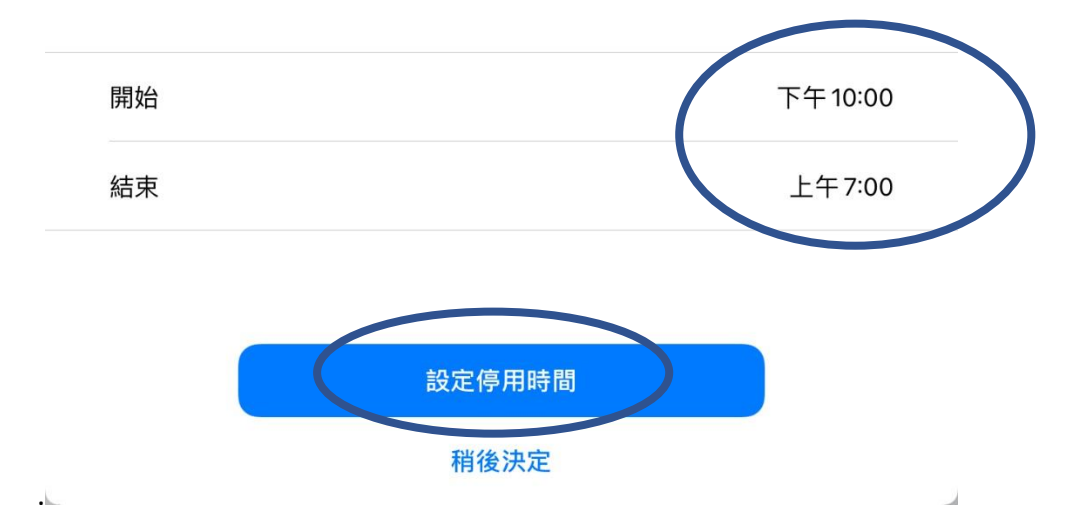

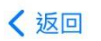

r

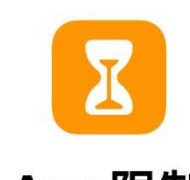

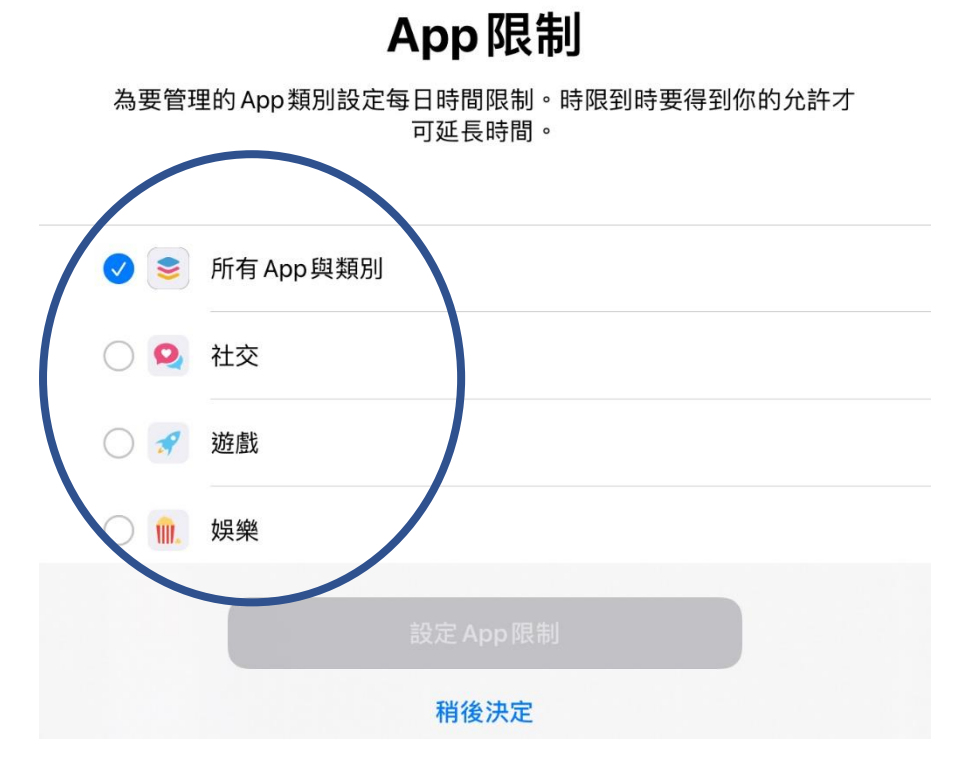

## 6.選擇要限制的 APPS 使用時間,再按<<設定 APP 限制>>

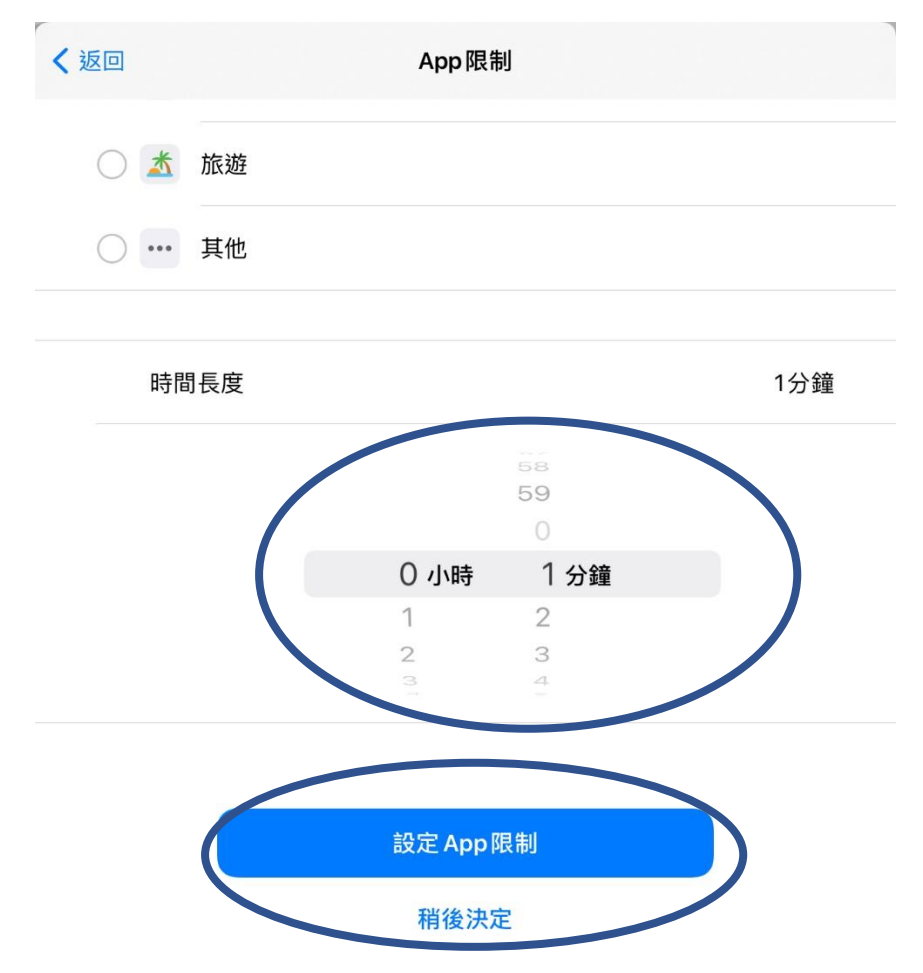

く App 限制

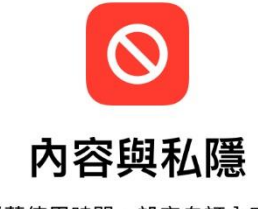

你可以在「螢幕使用時間」設定自訂內容和私隱設定。

|    | ×           | <b>限制內容</b><br>你可以限制iTunes、App Store、「音樂」和網站的兒<br>童不宜內容和成人內容。 |
|----|-------------|---------------------------------------------------------------|
|    | <b>W</b>    | <b>限制私隱設定</b><br>你可以要求更改私隱設定前必須得到你的許可。                        |
|    | (           | 繼續                                                            |
|    |             |                                                               |
| 8. | 建立螢幕使用時間的密碼 |                                                               |

く返回

## 螢幕使用時間密碼

為允許更多螢幕使用時間或更改螢幕使用時間設定而建立一個密碼。

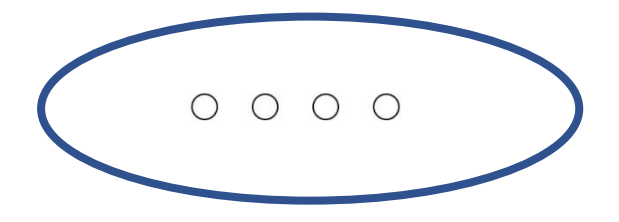

取消

r

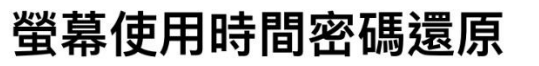

如你忘記「螢幕使用時間」密碼,你可以使用你的 Apple ID 重設密碼。

Apple ID

密碼

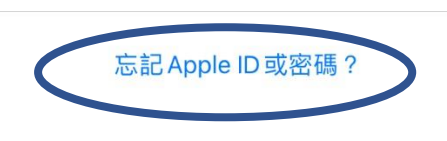

9. 會彈出以下畫面,選擇<<略過>>,就完成設定

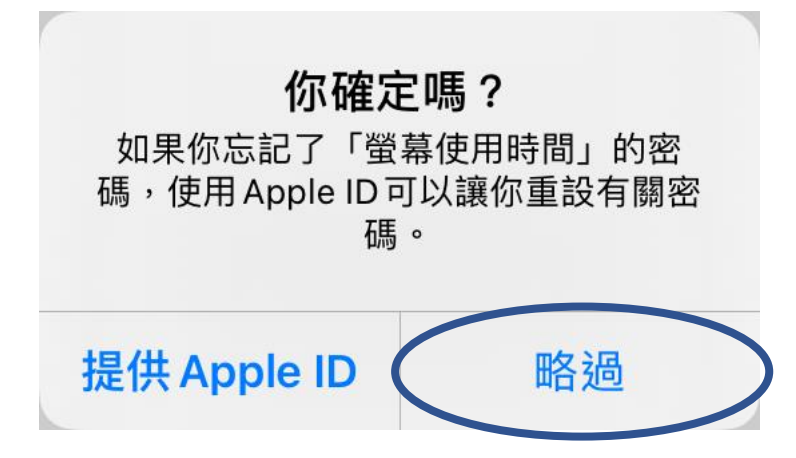

好